## ADI OtoSense<sup>™</sup> Smart Motor Sensor Commissioning Guide

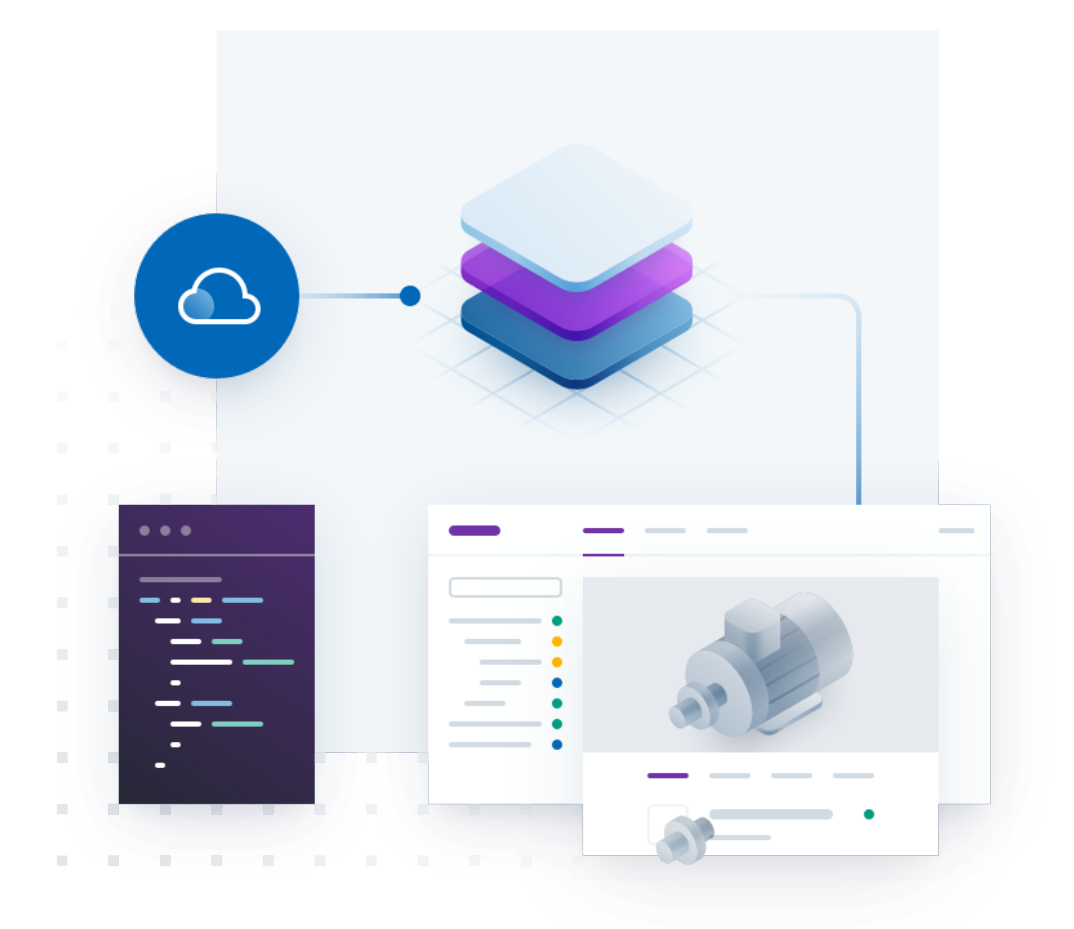

#### Introduction

Before an ADI OtoSense™ Smart Motor Sensor (SMS) can connect to the cloud, it must be commissioned.

Broadly, the commissioning process involves three steps:

- 1. Establishing communication between a mobile or desktop device and the *ADI OtoSense™ SMS*.
- 2. Adding a network profile to the ADI OtoSense<sup>TM</sup> SMS so that the SMS can connect to a Factory Wi-Fi access point.
- 3. Provision the ADI OtoSense™ SMS in the ADI OtoSense™ Cloud Application.

This guide is designed for two types of users:

- 1. Desktop and mobile developers who want to create a discrete application for commissioning *ADI OtoSense™ Smart Motor Sensors*.
- 2. Desktop and mobile developers who want to include an *ADI OtoSense™ SMS* commissioning function within an application that has a broader range of use cases.

#### Before you begin

#### ADI OtoSense<sup>™</sup> SMS Account

Before you start developing a commissioning application, you will need *ADI OtoSense™ SMS* cloud account credentials.

Note: ADI OtoSense™ SMS accounts credentials are available by invitation only. If you require access, visit the ADI OtoSense™ website at <u>https://otosense.analog.com/</u> and fill in the "Contact Us" form.

After obtaining *ADI OtoSense™ SMS* account credentials, you should log in to the *ADI OtoSense™ SMS* Developer Portal, located here: <u>https://adi.otosensesms.com/</u>

After you have logged in, click on the name associated with your account in the top right corner of the screen. Then, click 'API'. Here, you can generate API Keys and access your API Endpoint and IoT Endpoints.

See Figure 1 for a step-by-step graphical overview of the process.

Warning: The API Endpoint, IoT Endpoint, and the API Key are extremely sensitive and should be kept secure. Do not embed the API Endpoint, the IoT Endpoint, or the API Key directly into your code. Do not store the API Key or IoT Endpoint client-side.

Figure 1: Generating API Keys and locating the API and IoT Endpoints in the ADI OtoSense™ SMS Developer Portal

|                                                                          | Map Reports                                                                                                    | 🕐 FAQ herts 🖨 Alerts DN • Tem Smith •                                                                                                    |
|--------------------------------------------------------------------------|----------------------------------------------------------------------------------------------------|----------------------------------------------------------------------------------------------------|
| En 🔻 Tom Smith 👻                                                         |                                                                                                    | nage API Keys Endpoints                                                                                                    |
| My profile<br>Admin<br>API ©<br>Notifications                            | API Endpoint The API endpoint for your subscription can be found below. You can access the Observe S APVis this endpoint. Depoint | IoT Endpoint The IoT endpoint for your subscription can be found bullow. Your devices must be commissioned with the endpoints on two your an end data to your traver. See the commissioning puids in the Documents section of the gord late for further details on host true with endpoint.  Codpoint                                                                                                    |
| Sign out                                                                 | Term and Graditions Pricey Statement                                                                                              | © Anning Davies 2017                                                                                                    |
| Navigate to the menu<br>in the top right of the<br>portal and select API | C<br>'End<br>Your                                                                                                    | on the next screen, select<br>points' in the sub navigation.<br>r unique IoT Endpoint will be<br>displayed here.                                                                                                    |
| 0                                                                        |                                                                                                    | 2                                                                                                    |
|                                                                          |                                                                                                    |                                                                                                    |
|                                                                          | En • Tom Smith •<br>My profile<br>Admin<br>API ©<br>Notifications<br>Sign out                                                     | B         B         B |
|                                                                          |                                                                                                    |                                                                                                    |
| Log in to the ADI<br>OtoSense™ Dashboard                                 | Navigate to the menu<br>in the top right of the<br>portal and select API                                                          | From here you can<br>manage API keys and<br>access your Endpoints                                                                                                    |
| 0                                                                        | 2                                                                                                    | 3                                                                                                    |

#### **Network requirements**

ADI OtoSense<sup>™</sup> Smart Motor Sensors require internet connectivity to communicate with the ADI OtoSense<sup>™</sup> Cloud Application.

ADI OtoSense™ Smart Motor Sensors must be connected to a 2.4GHz Wi-Fi network that uses the WPA2/3 security protocol.

For detailed network requirements, consult the Network Requirements Guide, available here: <u>https://docs.otosensesms.com/1.0/en/topic/networking-requirements</u>

#### Warning:

- Smart Motor Sensors do not support 5GHz Wi-Fi networks.
- Smart Motor Sensors do not support WPA2/3 Enterprise security protocol.
- Smart Motor Sensors use MQTT to communicate with the ADI OtoSense™ Cloud Application via port 8883. Ensure this port is open.

#### **External resources**

ADI OtoSense<sup>™</sup> Smart Motor Sensors (SMS) are equipped with a Texas Instruments SimpleLink<sup>™</sup> Microcontroller. Texas Instruments has published documentation detailing the operation of the SimpleLink<sup>™</sup> Microcontroller. For links to Texas Instruments documentation, see Appendix A.

## **Commissioning a sensor**

#### **Overview**

In order to commission a Smart Motor Sensor (SMS), a mobile or desktop application will first need to connect to the wireless access point (AP) broadcast by the SMS. After the connection has been established, mobile and desktop applications can interface with the Smart Motor Sensor Server API via REST calls.

The SMS will need to be provided with a network profile, which it will then use to connect to the Factory Wi-Fi network. Simultaneously, the mobile or desktop application will interface with the *ADI OtoSense™ Cloud API* via REST calls, provisioning the sensor in the cloud.

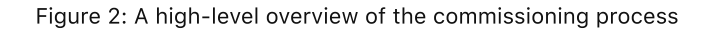

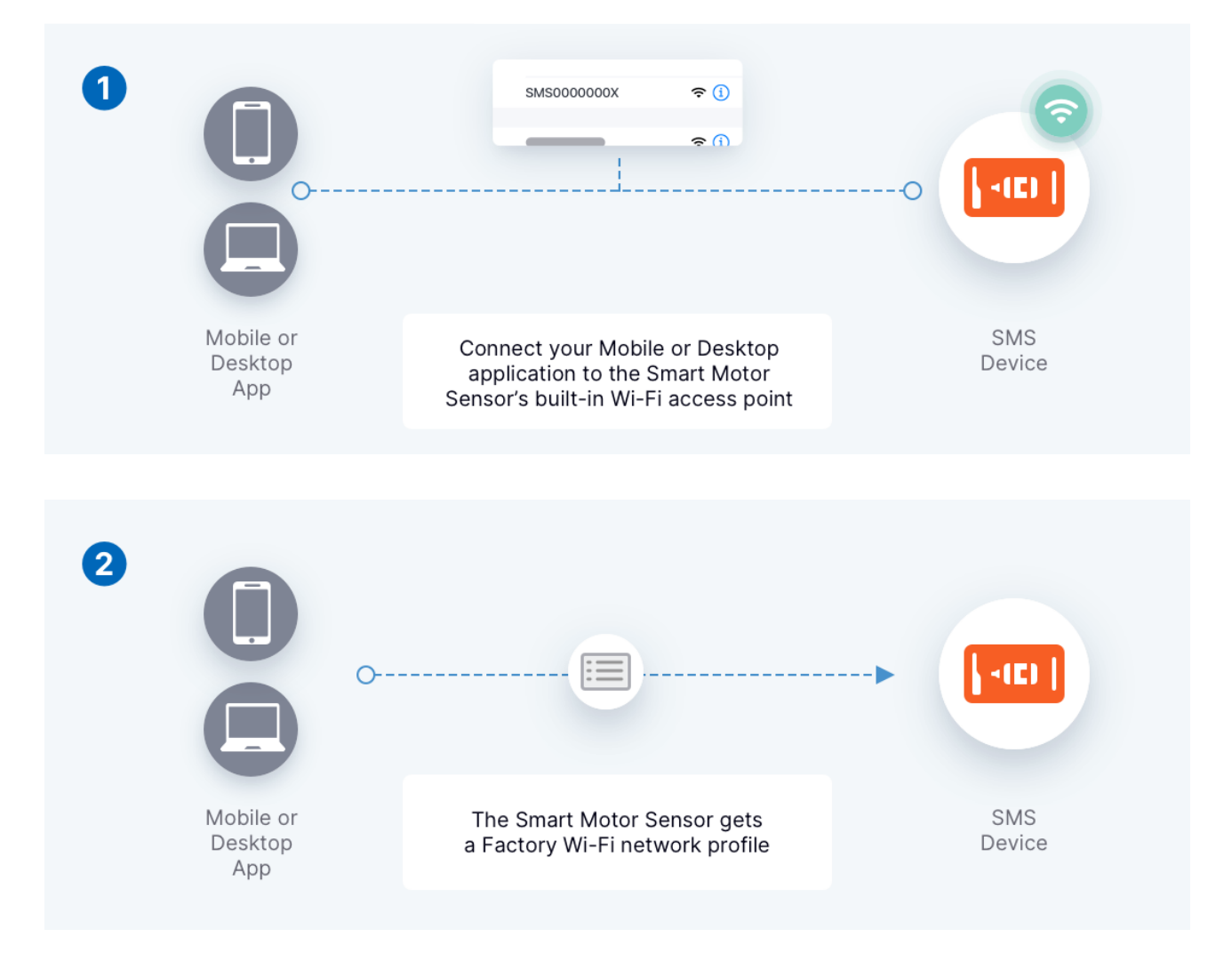

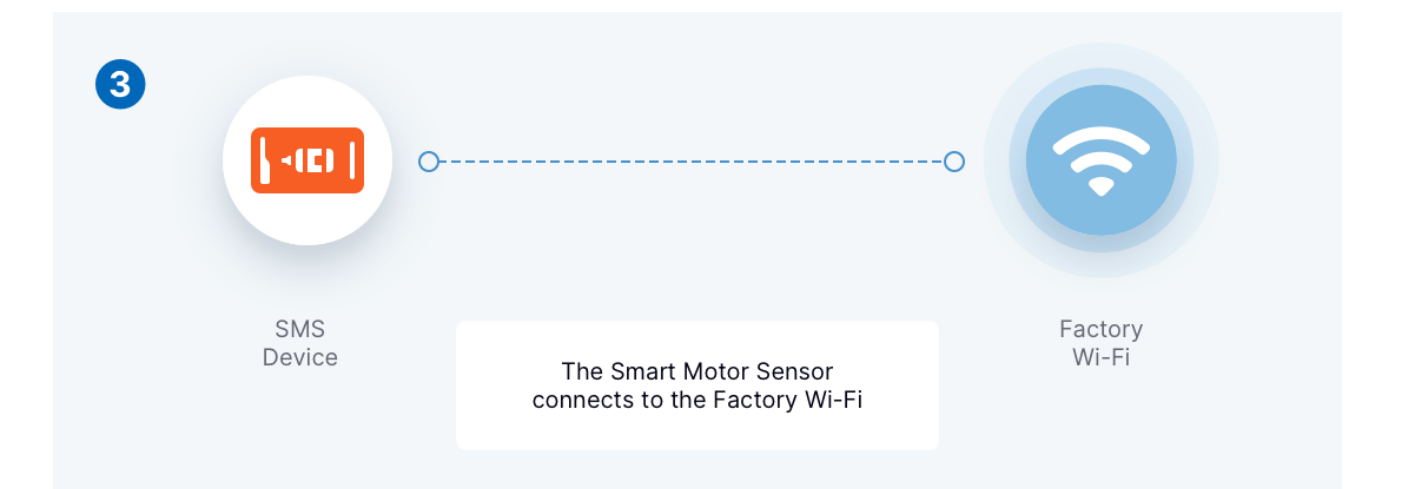

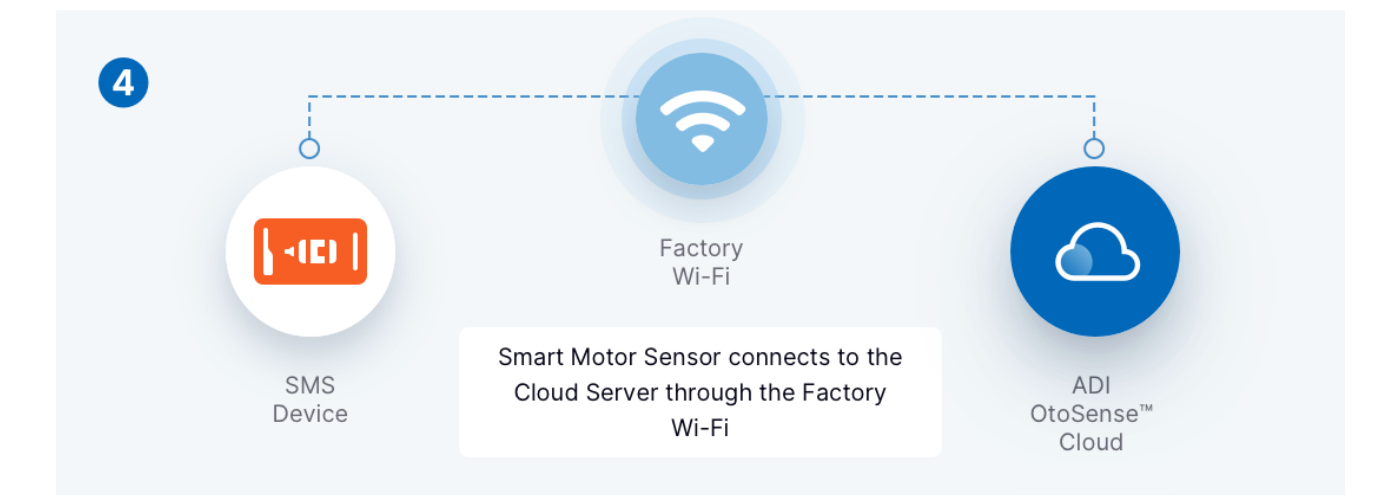

#### Connecting to the sensor's wireless access point

ADI OtoSense<sup>™</sup> Smart Motor Sensor (SMS) devices are equipped with a Texas Instruments SimpleLink<sup>™</sup> Microcontroller Unit (MCU). When batteries are inserted into the sensor, the SimpleLink<sup>™</sup> MCU enters access point (AP) mode and broadcasts a Wi-Fi access point in the format 'SMS' + the sensor's serial number (e.g., 'SMS000000X') for 5 minutes.

If a mobile or desktop device does not connect to the SMS within 5 minutes, the SMS will stop broadcasting its AP, and one of the batteries will need to be removed from the sensor for 30 seconds. After 30 seconds have passed, the battery should be reinserted. The sensor will then return to AP mode, and the mobile or desktop device can once again attempt to connect to it.

**Warning:** iOS<sup>®</sup> does not allow applications to scan for, connect to, or disconnect from Wi-Fi access points. Therefore, iOS<sup>®</sup> commissioning applications must instruct iOS<sup>®</sup> users to manually scan for, connect to, and disconnect from SMS devices' Wi-Fi access points via their mobile device settings application.

Information: Need help? The ADI OtoSense™ support team can answer questions about the development process. Reach us by email at: <u>otosensesms@analog.com</u>

## Interfacing with RESTful APIs

#### **Overview**

This section provides general information about interfacing with both the *ADI OtoSense™ Smart Motor Sensor* Server API (which is integrated into the Smart Motor Sensor's firmware) and the *ADI OtoSense™ Cloud API*.

Warning: REST calls made to the Smart Motor Sensor Server API and those made to the ADI OtoSense™ Cloud API involve different base paths. See Table 2 for additional details.

#### **Request and response format**

When interfacing with the Smart Motor Sensor Server API, mobile and desktop applications should use a combination of JSON ('application/json') and URL ('application/x-www-form-urlencoded') encoded requests and responses. To determine the appropriate format for a particular request, see the "Format" column in Table 3.

When interfacing with the *ADI OtoSense™ Cloud API*, mobile and desktop applications should only use JSON ('application/json') encoded requests and responses.

Note: When making POST requests, set the Content-Type header to the appropriate format (i.e., application/json or application/x-www-form-urlencoded).

#### **HTTP response status codes**

Table 1: HTTP response status codes

| Code | Description | Result       |
|------|-------------|--------------|
| 200  | ОК          | Successful   |
| 204  | No Content  | Successful   |
| 400  | Bad Request | Unsuccessful |
| 404  | Not Found   | Unsuccessful |

#### **REST Calls**

Table 2: Base URLs for Rest Endpoints

| Location | Base URLs for REST<br>Endpoints                                                 | Notes                                                                                                    |
|----------|---------------------------------------------------------------------------------|----------------------------------------------------------------------------------------------------|
| Sensor   | http://10.123.45.1 +                                                            | <sup>†</sup> The hostname, http://mysimplelink.net can also be used but it often fails to resolve. Thus it is recommended to use the IP address instead. |
| Cloud    | Your API Endpoint*<br>(ex. <u>https://api-</u><br><u>adi.otosensesms.com/</u> ) | *See 'Before you begin' for more details.                                                                                                    |

#### Table 3: REST Calls to the Smart Motor Sensor Server API

| Description                                            | Method | Path                              | Format* | Parameters / Notes                                                                                                    |
|--------------------------------------------------------|--------|-----------------------------------|---------|----------------------------------------------------------------------------------------------------|
| Get Sensor Name                                        | GET    | /_SL_G_DNP                        | TEXT    | The prefix on the name,<br>'SMS', should be removed<br>from the response.                                                                                                    |
| Get Sensor Firmware<br>and Hardware Version<br>Numbers | GET    | /api/1/host/version/1/sms_version | JSON    | Optional. Can be used to<br>determine if a connection<br>has been made to the<br>sensor.                                                                                         |
| Get Sensor Certificate                                 | GET    | /api/1/host/certs/1/clientcert    | JSON    | Any instances of the string<br>'%02' should be removed<br>from the response and<br>replaced with a space (' ').                                                                  |
| Set Sensor IoT<br>Endpoint                             | POST   | /api/1/host/cloud/1/config        | JSON    | url: The IoT Endpoint                                                                                                    |
| Delete Sensor Network<br>Profiles                      | POST   | /api/1/wlan/profile_del_all       | FORM    |                                                                                                    |
| Start AP Scan                                          | POST   | /api/1/wlan/en_ap_scan            | FORM    | Optional. Parameters<br>should be set as follows:<br>SL_P_SC1=10<br>SL_P_SC2=1                                                                                                   |
| Get Sensor Scan Result                                 | GET    | /netlist.txt                      | TEXT    | Optional. Should be called<br>after 'Start AP Scan'.<br>Results will be ';' separated<br>strings with AP names<br>prefixed with security type<br>integer (ex.<br>'2MyAP;3EntAP') |
| Set Sensor Network<br>Profile                          | POST   | /api/1/wlan/profile_add           | FORM    | SL_P_P.A= SSID<br>SL_P_P.B= Security Type<br>SL_P_P.C= Password<br>SL_P_P.D= Priority                                                                                            |
| Confirm Sensor<br>Network Profile                      | POST   | /api/1/wlan/confirm_req           | FORM    | Once this request is made,<br>the sensor will stop<br>broadcasting its AP and<br>attempt to connect to the<br><i>ADI OtoSense™</i> cloud.                                        |
| Get Sensor Profile<br>Error                            | GET    | /api/1/host/info/1/error_info     | JSON    | If the sensor cannot<br>successfully connect to<br>the internet, this can be<br>used to determine the<br>reason why a profile did<br>not work.                                   |

\*JSON refers to 'application/json' encoding and FORM refers to 'application/x-www-form-urlencoded' encoding.

#### Table 4: REST Calls to the ADI OtoSense™ Cloud API

| Description                              | Method | Path                | Format | Parameters / Notes                                                                  |
|------------------------------------------|--------|---------------------|--------|-------------------------------------------------------------------------------------|
| Get Oauth Token                          | POST   | /oauth/token        | JSON   | see<br><u>https://adi.otosensesms.com/api-</u><br><u>reference</u> for more details |
| Provision Sensor                         | POST   | /sensors            | JSON   | see<br><u>https://adi.otosensesms.com/api-</u><br><u>reference</u> for more details |
| Confirm Sensor is Connected to the Cloud | GET    | /sensors/{sensorId} | JSON   | see<br><u>https://adi.otosensesms.com/api-</u><br><u>reference</u> for more details |

## Step-by-step guide with example code

#### **Detecting the connection**

It can take up to a minute before a connection between a mobile or desktop device and the ADI OtoSense™ Smart Motor Sensor is established.

To determine whether this connection has been successfully established, you can use HTTP GET requests to check for the sensor's name and/or firmware and hardware version numbers. If the sensor returns these values, the connection has been established.

#### Figure 3: An example of an initial connection flow

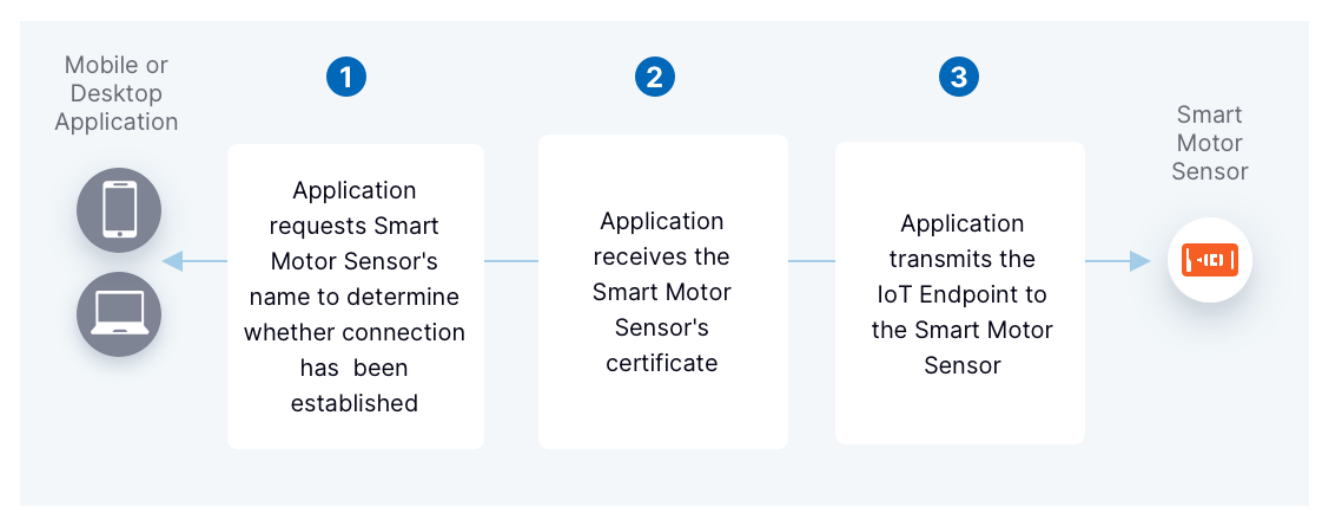

#### Getting the sensor name

The sensor name will be used later to identify the sensor in the *ADI OtoSense™* cloud.

Protocol: HTTP
Host: 10.123.45.1
Method: GET
Path: /\_SL\_G\_DNP
Response Content Type: text/plain
Sample Response:

SMS0000S111A

**Warning:** The prefix 'SMS' should be removed from the response. This prefix is added to enable users to more easily identify and find the SMS AP SSID.

#### Getting the sensor firmware and hardware version numbers (optional)

This is an optional step. Retrieves the firmware and hardware version.

```
Protocol: HTTP
Host: 10.123.45.1
Method: GET
Path: /api/1/host/version/1/sms_version
Response Content Type: application/json
Sample Response:
```

```
{
   "Firmware Version": "1.1.0",
   "Hardware Version": "1.0"
}
```

#### Getting the sensor certificate

The mobile or desktop application should read the *ADI OtoSense™ Smart Motor Sensor* certificate via an HTTP GET request. The certificate is found in the certInfo property and is required to provision the SMS in the cloud.

```
Protocol: HTTP
Host: 10.123.45.1
Method: GET
Path: /api/1/host/certs/1/clientcert
Response Content Type: application/json
Sample Response:
```

```
{
    "certType": "clientcert.crt",
    "certInfo": "----BEGIN%02CERTIFICATE-----\nbase64encodeddata .. base64encodeddata=\n---
END%02CERTIFICATE-----\n----BEGIN%02CERTIFICATE-----\nbase64encodeddata .. base64encodeddata=\n--
---END%02CERTIFICATE-----"
}
```

**Warning:** The certInfo string will contain instances of the string '%02'. These are artifacts of the transfer and should be removed from the response and replaced with a space (' ').

#### Setting the IoT endpoint

The Smart Motor Sensor will communicate with the cloud using MQTT packets that are sent and received via the IoT endpoint. The IoT Endpoint needs to be added to the sensor's configuration file. This can be accomplished via an HTTP POST request.

Protocol: HTTP
Host: 10.123.45.1
Method: POST
Path: /api/1/host/cloud/1/config
Request Content Type: application/json
Request Schema:

| Parameter | Description                                         |
|-----------|-----------------------------------------------------|
| url       | The IoT Endpoint [see Before you begin for details] |

#### Sample Request:

{
 "url": "xxxxxxxxx.iot.xx-xxx.amazonaws.com"
}

#### Configuring the SMS network profile

In order to connect to a Wi-Fi access point, the *ADI OtoSense™ Smart Motor Sensor* needs to be provided with a network profile. Once the sensor has received a network profile, it will stop broadcasting its access point / SSID, and the mobile or desktop device should disconnect from it.

After the sensor stops broadcasting its access point, it will connect to the internet via the network specified in the network profile. At this point, the mobile or desktop device should also connect to the internet, typically via a Wi-Fi access point.

If the mobile device does not disconnect from the sensor after 30 seconds, then it can be assumed that an error has occurred.

#### Figure 4: An overview of the network configuration process

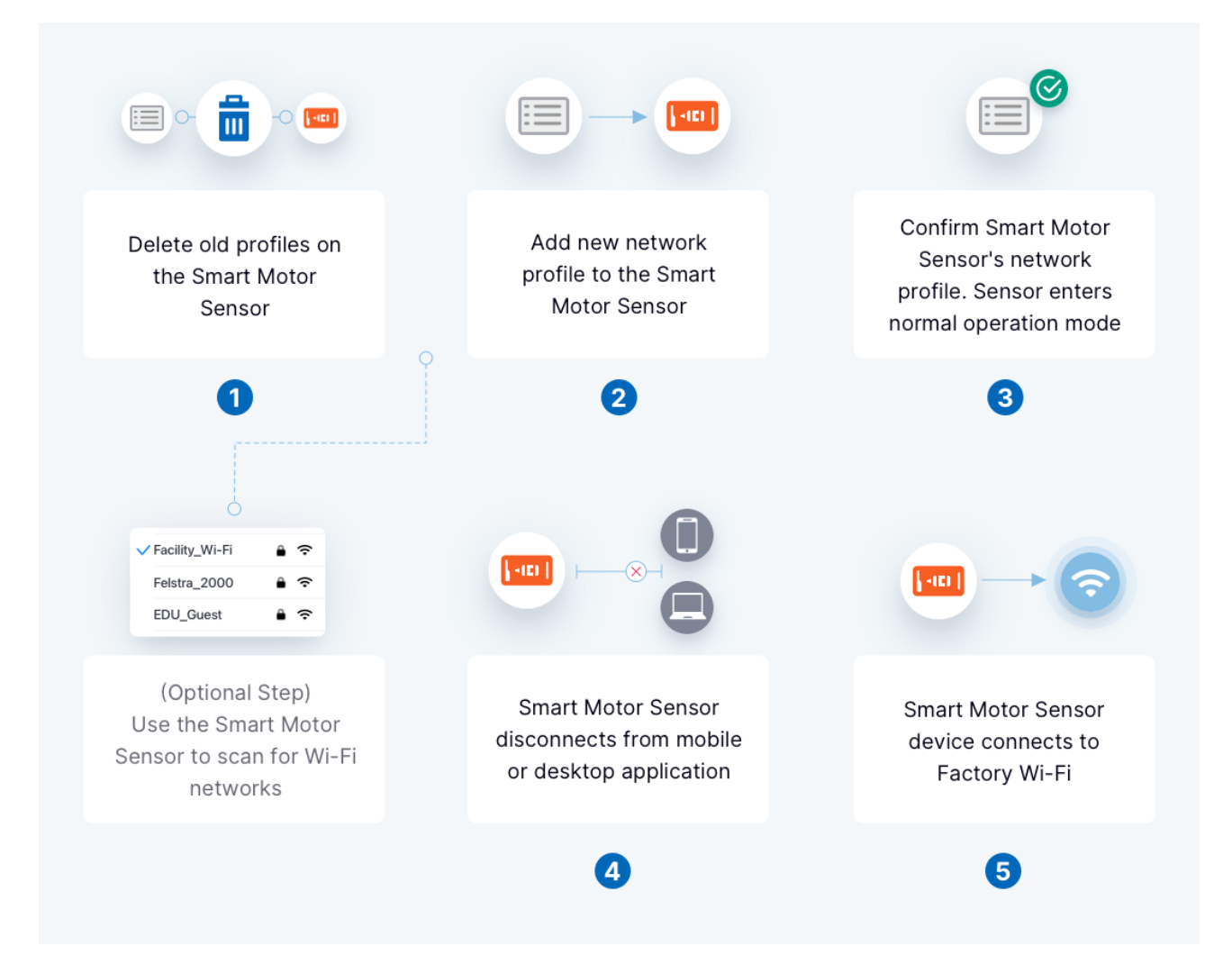

#### Deleting old network profiles on the sensor

Old network profiles need to be deleted before a new network profile can be added. This can be accomplished via an HTTP POST request.

Note: Even if an ADI OtoSense™ Smart Motor Sensor has not been previously commissioned, this step should still be performed.

Protocol: HTTP Host: 10.123.45.1 Method: POST Path: /api/1/wlan/profile\_del\_all

There is no body required in this request.

#### Using the sensor to scan for Factory Wi-Fi access points (optional)

Have the SMS perform an AP scan. The results can be retrieved using the 'Getting sensor scan results (optional)' detailed below.

Protocol: HTTP Host: 10.123.45.1 Method: POST Path: /api/1/wlan/en\_ap\_scan Request Content Type: applicat

Request Content Type: application/x-www-form-urlencoded Request Schema:

| Parameter | Description                                       |
|-----------|---------------------------------------------------|
| SL_P_SC1  | Time between scan cycles. Should be set to '0'.   |
| SL_P_SC2  | The number of scan cycles. Should be set to '10'. |

#### Sample Request:

\_\_\_SL\_P\_SC2=10&\_\_SL\_P\_SC1=0

#### Getting sensor scan results (optional)

Should only be called after 'Using the sensor to scan for Factory Wi-Fi access points (optional)'. The response will be a semi-colon ';' separated list of APs, each prefixed with the AP security type (see table).

| Security Type Prefix | Description |
|----------------------|-------------|
| 0                    | Open        |
| 1                    | WEP         |
| 2                    | WPA         |
| 3                    | WPA/WPA2    |
| 5                    | WPA3        |

Protocol: HTTP
Host: 10.123.45.1
Method: GET
Path: /netlist.txt
Response Content Type: text/plain
Sample Response:

#### Setting the sensor's network profile

In order to connect to a Wi-Fi network, the SMS device needs a network profile. Use this POST request to set the sensor profile.

Protocol: HTTP Host: 10.123.45.1 Method: POST Path: /api/1/wlan/profile\_add Pequect Content Type: applicat

Request Content Type: application/x-www-form-urlencoded

**Request Schema:** 

| Parameter | Description                                                                                                    |
|-----------|----------------------------------------------------------------------------------------------------|
| SL_P_P.A  | <ul> <li>SSID. The name of the Factory Wi-Fi access point the sensor should connect to.</li> <li>No more than 32 characters are allowed. If the SSID includes special characters (e.g., '%' or '+'), they must be URL encoded (also known as "percent encoded"). Semicolons (';') cannot be used in the SSID.</li> <li>Warning: The encoding of the SSID is <i>independent</i> of the standard URL encoding of x-www-form-urlencoded payloads. Therefore, special characters will need to be double encoded before transmission - (ex. %25 will need to be encoded again as %2525)</li> </ul> |
| SL_P_P.B  | Network security type.<br>Security type options are as follows:<br>0-Open, 1-WEP, 2-WPA, 3-WPA2/WPA2+PMF, 5- WPA3, 6-WPS/Push-button, 7-WPS/Pin Keypad, 8-<br>WPS/Pin Display                                                                                                    |
| SL_P_P.C  | <ul> <li>Factory Wi-Fi password.</li> <li>Must not exceed 64 characters. If the router password includes special characters (e.g., '%' or '+'), they must be URL encoded (also known as "percent encoded"). Semicolons (';') cannot be used in the router password.</li> <li>Warning: The encoding of the password is <i>independent</i> of the standard URL encoding of x-www-form-urlencoded payloads. Therefore, special characters will need to be double encoded before transmission - (ex. %25 will need to be encoded again as %2525)</li> </ul>                                       |
| SL_P_P.D  | Profile priority. Should be set to '0'.                                                                                                    |

#### Sample Request:

\_\_SL\_P\_P.A=FactoryWiFiRouter& \_\_SL\_P\_P.B=3& \_\_SL\_P\_P.C=dEs%24%2F%5E%7ER0vDQ50o%22%3F%27UA& \_\_SL\_P\_P.D=0

#### Confirming the network profile

After the sensor's network profile has been set, it needs to be confirmed via an HTTP POST request. After this request is made, the sensor should stop broadcasting its AP and attempt to connect to the Factory Wi-Fi.

Protocol: HTTP Host: 10.123.45.1 Method: POST Path: /api/1/wlan/confirm\_req

There is no body required in this request.

#### Getting sensor profile error

Once the profile is confirmed the sensor will attempt to obtain an IP address and connect to the internet. If this is unsuccessful, the sensor will return to AP mode. The provisioning application can connect to the sensor AP and call this request to gain some insight into why the profile did not work. Possible reasons include bad profile, bad profile password, or no internet connectivity.

Note: This request is only useful after a sensor is unable to use the profile to connect to the internet. No other error conditions are covered by this request.

Protocol: HTTP
Host: 10.123.45.1
Method: GET
Path: /api/1/host/info/1/error\_info
Response Content Type: application/json
Response Schema:

| Parameter     | Description         |
|---------------|---------------------|
| profileError  | 0=no error, 1=error |
| internetError | 0=no error, 1=error |

#### Sample Response:

```
{
  "profileError": 0,
  "internetError": 1
}
```

#### Connecting to the cloud

After the network profile has been successfully added to the Smart Motor Sensor, it will stop broadcasting its AP, and both the sensor and the mobile or desktop device should connect to the internet.

The Smart Motor Sensor will connect to the internet via the Wi-Fi network specified in the network profile. The mobile or desktop device may connect to the internet via the same Wi-Fi network, another Wi-Fi network, or, less commonly, another access mode (e.g. wired LAN).

Once the sensor and the mobile or desktop device have connected to the internet, the sensor will attempt to connect to the cloud via the IoT endpoint. Before the sensor can connect to the cloud, however, the mobile or desktop application must provision it using the sensor certificate. Provisioning the sensor with the cloud ensures that the data from the sensor will flow into the user's tenant and can be processed by the *ADI OtoSense™ Smart Motor Sensor* analytics.

The sensor will then enter normal operation mode and begin communicating with the cloud.

*Warning:* The sensor will make 3 attempts (at 30 second intervals) to connect to the cloud. If you are unable to provision the sensor within this time frame, the sensor will enter sleep mode, and you will need to wait 20 minutes before you will be able to confirm that the sensor is connecting to the cloud [see Confirming the sensor's cloud connection (optional)].

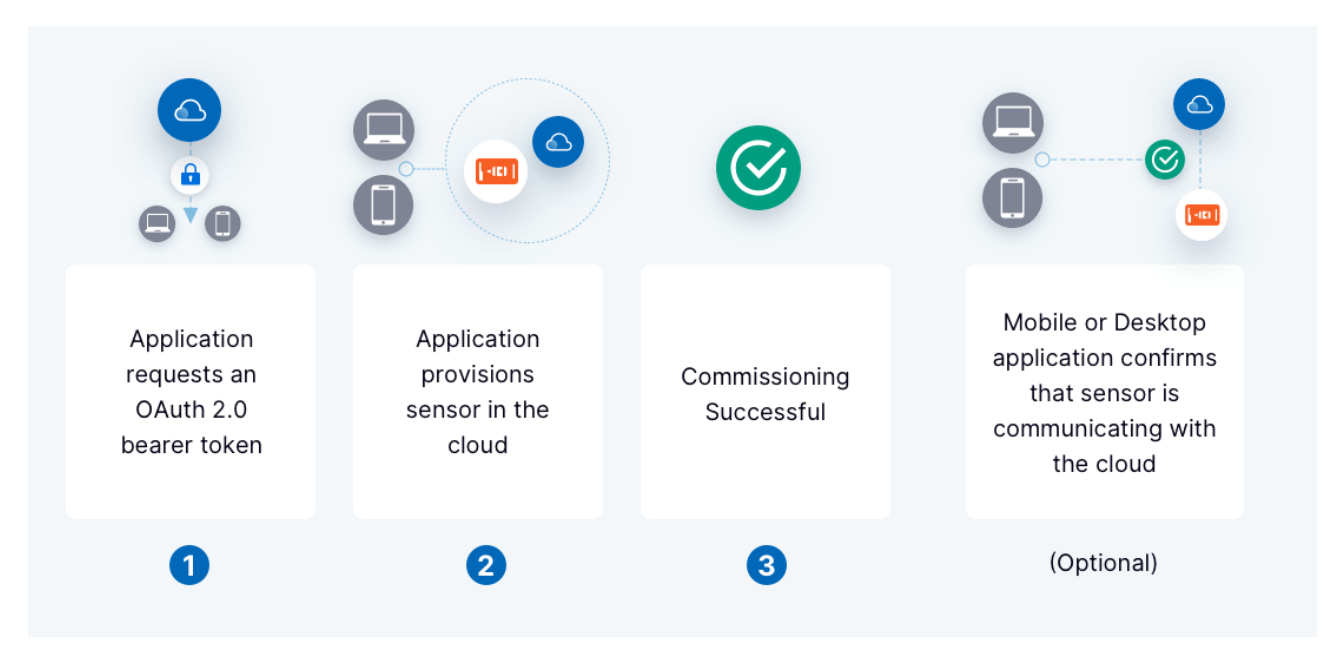

#### Figure 5: An overview of the cloud connection phase

#### Getting the OAuth bearer token

The *ADI OtoSense™ Smart Motor Sensor REST API* implements the OAuth 2.0 Client Credentials flow. The Client Credentials flow is recommended for use in machine-to-machine authentication. Your application will need to securely store its Client ID and Secret and pass those to the token service in exchange for an access token. At a high-level, the flow only has two steps:

- 1. Your application passes its client credentials in a token request.
- 2. If the credentials are accurate, OtoSense SMS responds with an access token.

Refer to https://adi.otosensesms.com/api-reference for more details on how to obtain a client id and secret.

#### Protocol: HTTPS Host: your.apiendpoint.otosensesms.com Method: POST Path: /oauth/token

#### **Request Headers:**

| Parameter     | Description                                                                                                    |
|---------------|----------------------------------------------------------------------------------------------------|
| Authorization | HTTP Basic Auth.<br>Create a basic auth header from your <pre>client_id</pre> and <pre>client_secret</pre> using the rules of HTTP basic<br>auth. The header field should be in the form of <pre>Authorization: Basic {credentials}</pre> where credentials<br>is the Base64 encoding of client_id and client_secret joined by a single colon :. |

## Request Content Type: application/x-www-form-urlencoded Request Body:

```
grant_type=client_credentials
```

## Response Content Type: application/json Sample Response:

```
{
   "token_type": "bearer",
   "access_token": "eyJ0eXB1IXN0In0=.OTMMtNUxZGI2.Py6iJNUM3CEy2S.GTKP/921Ych4B/c=.MjAyMDBa",
   "expires_in": 3600,
   "scope": "service.sms tenant.tid.abc123 role.standard"
}
```

#### Provisioning the sensor in the cloud

Once this step is finished, the commissioning process is complete. Using the sensor certificate, provision the SMS in the cloud to claim it for the user's tenant.

Protocol: HTTPS
Host: your.apiendpoint.otosensesms.com
Method: POST
Path: /sensors
Request Headers:

| Parameter     | Description                                                                                    |
|---------------|------------------------------------------------------------------------------------------------|
| Authorization | Bearer Token.<br>This bearer token obtained from the 'Getting the OAuth bearer token' request. |

#### Request Content Type: application/json Request Schema:

| Parameter | Description                                                                          |
|-----------|--------------------------------------------------------------------------------------|
| cert      | X509 certificate PEM for this sensor obtained from 'Getting the sensor certificate'. |

#### Sample Request:

```
{
    "cert": "-----BEGIN CERTIFICATE-----\nbase64encodeddata .. base64encodeddata=\n-----END
CERTIFICATE-----\n----BEGIN CERTIFICATE-----\nbase64encodeddata .. base64encodeddata=\n-----END
CERTIFICATE-----"
}
```

Response Content Type: application/json Sample Response:

```
{
   "sensorId": "0000S111A",
   "provisioned": "2020-08-18T18:43:35.713Z",
   "provisionedBy": "APIKEYID"
}
```

#### Confirming the sensor's cloud connection (optional)

If you want to confirm that data is flowing from the device to the cloud, you can use an HTTP GET request to check the sensor's lastConnected property in the cloud.

Note: The sensor may take 1-20 minute(s) to begin communicating with the cloud, depending on whether the device is in hibernation mode.

# Protocol: HTTPS Host: your.apiendpoint.otosensesms.com Method: GET Path: /sensors/{sensorId} Path Parameters:

| Parameter | Description                    |
|-----------|--------------------------------|
| sensorId  | The senosr ID. (ex. 0000S111A) |

#### **Request Headers:**

| Parameter     | Description                                                                                    |
|---------------|------------------------------------------------------------------------------------------------|
| Authorization | Bearer Token.<br>This bearer token obtained from the 'Getting the OAuth bearer token' request. |

## Response Content Type: application/json Sample Response:

```
{
    "sensorId": "0000S111A",
    "provisioned": "2020-08-18T18:43:35.713Z",
    "provisionedBy": "APIKEYID",
    "lastConnected": "2021-03-02T17:21:03.314Z"
}
```

## **Appendix A: External Documentation**

# 1. The Texas Instruments SimpleLink™ Wi-Fi® CC3x20, CC3x3x Network Processor User's Guide

Available here: https://www.ti.com/lit/ug/swru455m/swru455m.pdf

Key reference points are 9.4.4 (HTTP Server/RESTful API Processing/WLAN Profiles) and Chapter 16 (Provisioning).

# 2. The Texas Instruments SimpleLink™ Wi-Fi® CC3x20, CC3x3x Device Provisioning Guide

Available here: https://www.ti.com/lit/an/swra513c/swra513c.pdf?ts=1614601600584

Key reference points are table 8.5 (Successful AP Provisioning With Cloud Confirmation) and table 9 (Provisioning HTTP/HTTPS Server APIs).

OtoSense<sup>™</sup> is a trademark of Analog Devices, Inc..

SimpleLink™, SmartConfig™, and Texas Instruments™ are trademarks of Texas Instruments.

Android<sup>™</sup> is a trademark of Google, Inc..

 $\mathsf{Wi}\text{-}\mathsf{Fi}^{\circledast}$  is a registered trademark of Wi-Fi Alliance.

iOS® is a registered trademark of Cisco.

All other trademarks are the property of their respective owners.